# **B. Programmer des formules de calculs**

### 1. Formule personnalisée

- Pointez la cellule qui doit recevoir le résultat et saisissez =.
- Pointez la 1<sup>re</sup> cellule utilisée dans la formule.
- Saisissez un opérateur de la formule (+ / \*).
- Pointez la 2<sup>e</sup> cellule utilisée dans la formule.
- Saisissez le 2<sup>e</sup> opérateur si la formule se poursuit, etc.
- [Entrée] lorsque la formule est terminée.
- Les parenthèses introduisent des priorités.
- Formules

(<u>E2+H3</u>) / (<u>B12\*D8</u>) 2 3

Ordre des calculs - Sans priorité indiquée, l'ordre des calculs est le suivant : 1 - division

; 2 - multiplication ; 3 - addition ; 4 - soustraction

#### 2. Formules à références absolues

Le signe \$ introduit devant ou dans la référence d'une cellule (exemple : \$D\$11) bloque l'incrémentation de la référence lors de la recopie de la cellule.

- Pointez la cellule résultat.
- Saisissez = puis la formule en plaçant des \$ devant les références des cellules à bloquer lors des recopies. (\$A\$2\*\$B\$2)
- Validez par la touche [Entrée].

# 3. Saisie assistée d'une fonction

- Activez l'onalet Formules.

- Cliquez sur le bouton déroulant de la catégorie de fonction à programmer puis sélectionnez la fonction à utiliser.

| Σ             |                           |           | ?       | Α     | <u>()</u> | Q            | θ               | •••         |
|---------------|---------------------------|-----------|---------|-------|-----------|--------------|-----------------|-------------|
| Somme         | Récentes                  | Financier | Logique | Texte | DateHeure | Recherche et | Maths et        | Plus de     |
| automatique ~ | ~                         | ~         | ~       | ~     | ~         | référence ~  | trigonométrie ~ | fonctions ~ |
|               | Bibliothèque de fonctions |           |         |       |           |              |                 |             |

- Saisissez les références ou paramètres demandés puis cliquez sur OK.

Ou :

- Activez l'onglet Formules.
- Cliquez sur l'outil Insérer une fonction.
- Dans la zone du haut, saisissez le nom de la fonction puis Cliquez sur le bouton Rechercher situé à droite.

| Insérer une fonction                                                                                                    | ?                   | ×    |  |  |  |  |  |  |
|----------------------------------------------------------------------------------------------------|---------------------|------|--|--|--|--|--|--|
| <u>R</u> echerchez une fonction :                                                                                                    |                     |      |  |  |  |  |  |  |
| SI                                                                                                    | R <u>e</u> chercher |      |  |  |  |  |  |  |
| Ou sélectionnez une <u>c</u> atégorie : Logique v                                                                                                    |                     |      |  |  |  |  |  |  |
| Sélectionnez une fo <u>n</u> ction :                                                                                                    |                     |      |  |  |  |  |  |  |
| SCAN<br>SI.CONDITIONS<br>SI.MULTIPLE<br>SI.NON.DISP<br>SIERREUR<br>VRAI                                                                                                    |                     | ~    |  |  |  |  |  |  |
| SI(test_logique;valeur_si_vrai;valeur_si_faux)                                                                                                    |                     |      |  |  |  |  |  |  |
| Vérifie si la condition est respectée et renvoie une valeur si le résultat d'une condition<br>que vous avez spécifiée est VRAI, et une autre valeur si le résultat est FAUX. |                     |      |  |  |  |  |  |  |
| Aide sur cette fonction OK                                                                                                    | Ann                 | uler |  |  |  |  |  |  |

- Sélectionnez la fonction à programmer puis cliquez sur OK.
- Saisissez les références ou paramètres demandés par l'assistant puis cliquez sur le bouton OK.

# 4. Outils : Somme, Moyenne, NB, Max., Min.

- Cliquez sur la cellule qui doit recevoir la formule
- Cliquez sur le bouton déroulant de l'outil et cliquez

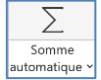

- sur la fonction à programmer. - Modifiez éventuellement les références proposées.
- Validez par la touche [Entrée].

# 5. Fonction : SI

# Fonction : SI(condition;faire;sinon)

Syntaxe: SI(C3>E2;C3\*10/100;C3\*15/100)

- Pointez la cellule résultat.
- Saisissez =SI(.
- Saisissez la condition.
- Saisissez ; (point-virgule, sans espace).
- Saisissez le travail à faire si la condition est remplie.
- Saisissez ; (point-virgule, sans espace).
- Saisissez le travail à faire si la condition n'est pas remplie.
- Fermez la parenthèse (sans espace).
- Validez par la touche [Entrée].

Remarques : Le travail à faire peut être : \* un calcul à réaliser Exemple : =SI(A4>2000;A4\*10/100;A4\*20/100) \* une cellule à copier Exemple : =SI(A4>2000;A5;A6) \* un texte à afficher Exemple : =SI(A4>2000;"Bien";"Insuffisant") \* ne rien afficher Exemple : =SI(A4>2000;A4\*10/100;"")

#### Fonction : SI ET Fonction : SI(ET(condition1;condition2);faire;sinon) Syntaxe : SI(ET(C2>0;E4>C2);"";B8\*D8)

#### Fonction : SI OU

Fonction : SI(OU(Condition1;condition2);faire;sinon) **Syntaxe** : SI(OU(C2>0;E4>C2);"";B8\*D8)

#### • Fonction : SI Imbriguée

Fonction : SI(Condition1;SI(condition2;faire;sinon);sinon) Syntaxe : SI(A3>5000;SI(A3>10000;15%;10%);5%)

# 6. Fonction : RECHERCHEX

#### Fonction :

RECHERCHEX(valeur;zone-recherche;zone-àcopier) Syntaxe :

- Construisez la table source où effectuer la recherche.
- Construisez la feuille destination qui recevra la donnée.
- Activez la cellule destination qui recevra la donnée à copier.
- Saisissez =RECHERCHEX(
- Pointez ou saisissez la réf. de la cellule qui contient la donnée recherchée.
- Saisissez ; (point-virgule).
- Sélectionnez éventuellement la feuille source puis la zone où rechercher la donnée (il est possible de nommer les zones).
- Saisissez ; (point-virgule).
- Sélectionnez éventuellement la feuille source puis la zone qui contient la donnée à copier (il est possible de nommer les zones).
- Fermez la parenthèse.
- Validez par la touche [Entrée]

### 7. Modifier une formule

- Double-cliquez sur la cellule qui contient la fonction à modifier ou pointez la cellule à modifier et appuyer sur [F2].

### 8. Recopier une formule

- Pointez la cellule à recopier puis cliquez-glissez le bouton de recopie sur la dernière cellule de la zone destination.

### 10. Audit des formules de calcul

- Activez l'onglet Formules.
- Repérer les précédents d'une formule
- Cliquez sur la cellule résultat dont les cellules sources sont 🖶 Repérer les antécédents
  - à visualiser puis cliquez sur l'outil

fx

Insérer une

fonction

• Repérer les dépendants d'une formule - Cliquez sur la cellule résultat dont les cellules dépendantes

sont à visualiser puis cliquez sur l'outil

#### • Effacer les flèches

- Cliquez sur l'outil

# • Trouver les erreurs dans une formule - Cliquez sur la cellule qui contient une erreur.

- Cliquez sur l'outil Vérification des erreurs